| ご利用にあたって ・・・・・・・・・・・・・・・・・・・・・・・・・・・・・・・・・・・・      | P1       |
|----------------------------------------------------|----------|
| ログイン ・・・・・                                         | P2       |
| -<br>1. 登録情報の確認 ······                             | P3       |
|                                                    | P4       |
| 契約商品変更の手順・・・・・・・・・・・・・・・・・・・・・・・・・・・・・・・・・・・・      | P5-6     |
|                                                    |          |
| 3. 料金明細 ····································       | P7       |
| 3. 料金明細       ···································· | P7<br>P8 |

~ ご利用にあたって~

マイページは、CASH RADAR PB システムをご利用いただいているお客様専用の情報ページです。 ID とパスワードでログインし、契約情報や料金をいつでも確認、変更することができます。 (会計事務所の情報はマイページの閲覧対象外です)

<準備するもの>

インターネット環境 (PB システムがインストールされていない PC でもご利用できます)

メールアドレス/パスワード (PB システム購入時に登録したメールアドレスとパスワードとなります)

<アクセス>

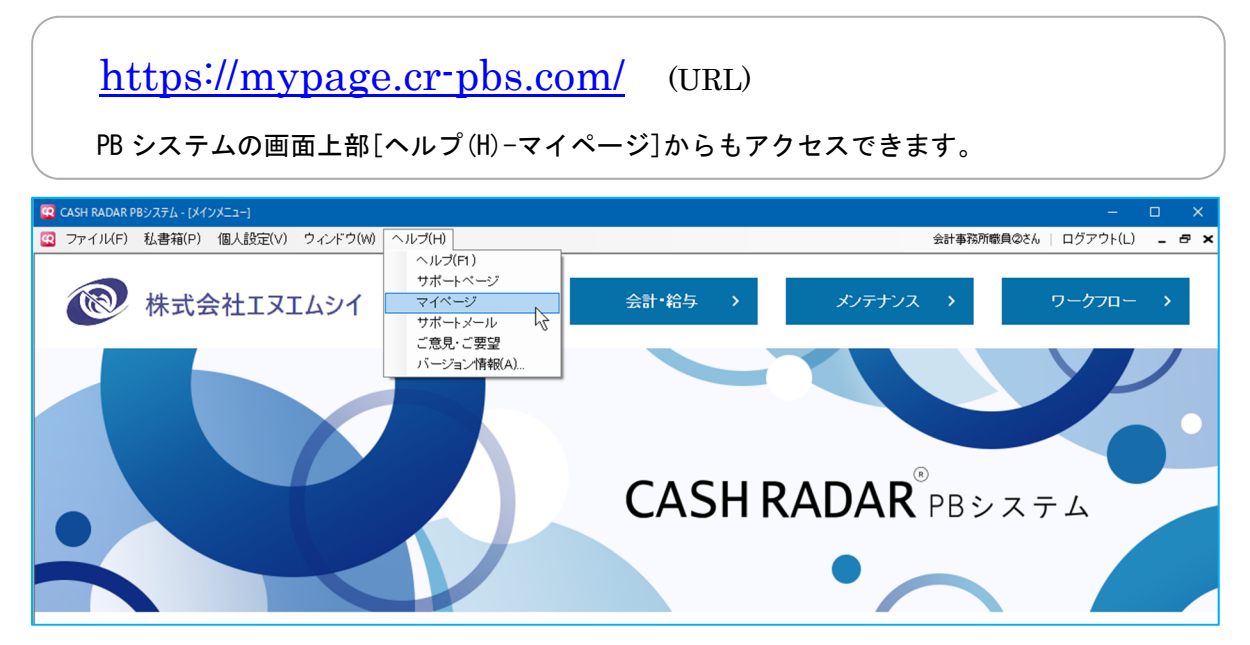

~ ログイン ~

| <b>ー</b> ログイン | マイページ                                |
|---------------|--------------------------------------|
|               | ユーザーID(メールアドレス) pbs_my@nmc-van.co.jp |
|               | パスワード •••••••• バスワードを忘れた方はこち         |
|               | ログイン                                 |
|               |                                      |

ユーザーID とパスワードを入力してログインします。

(PB システム購入時に登録したメールアドレスとパスワードです)

|      |          | バスワードを忘れた方はこちらへ                                           |
|------|----------|-----------------------------------------------------------|
| CASI | HRADAR   | )<br>PBシステム                                               |
|      |          | パスワードを忘れた方                                                |
|      |          | パスワード再発行フォーム                                              |
|      | *メールアドレス | *登録しているメールアドレスを記入してください。記入したメールアドレスに再発行したパスワード<br>を送付します。 |
|      | *確認用     |                                                           |

登録されているメールアドレスに新しいパスワードが記載されたメールが送信されますので、 メールをご確認の上、新しいパスワードでログインを行って下さい。

# 1. 登録情報の確認

ユーザーID や会社名、住所など登録情報の確認・変更

| マイページメニュー 登録情報の確認 契約商品の確認 料金幣編 決済 | 各変更             |
|-----------------------------------|-----------------|
| 71/4-2/                           |                 |
| マイページメニュー                         |                 |
| 登録情報の確認<br>ます。                    | ス・パスワードの確認・変更をし |
| 契約商品の確認 契約商品・オプションの権!             | 認・購入・変更をします。    |
| 料金明鍵<br>ご利用料金の明細を確認し:             | ます。             |
| 違済変更 ご利用料金のお支払い方法                 | を変更します。         |

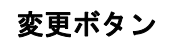

| ①【登録情報変更】 | 名称や住所、電話番号などのユーザー登録情報を変更                     |
|-----------|----------------------------------------------|
|           | (※)変更した登録情報は、PBシステムの会社情報へ反映されません。            |
| _         | 必要に応じ、別途 PB システム「メンテナンスー会社情報設定」でも変更を行ってください。 |
| ②【メール変更】  | マイページのログイン ID(=メールアドレス)を変更                   |
|           | (※)メールアドレスはサポートセンターからの各種「お知らせ」メール配信先にも適用されます |

③【パスワード変更】マイページのログインパスワードを変更

| (3) x - 1/2 m       |                                   |  |  |  |  |  |
|---------------------|-----------------------------------|--|--|--|--|--|
| <u>ユー</u> > 登録情報の確認 |                                   |  |  |  |  |  |
|                     | 登録情報の確認                           |  |  |  |  |  |
|                     | 各種ID情報                            |  |  |  |  |  |
| ユーザーID              | nmc_mobile3@yahoo.co.jp           |  |  |  |  |  |
| 接続先事務所              |                                   |  |  |  |  |  |
| 会社ID                | EU04117Y                          |  |  |  |  |  |
|                     | 会社情報                              |  |  |  |  |  |
| 040                 | モバイルリニューアル                        |  |  |  |  |  |
| 云征有                 | モバイルリニューアル株式会社<br>茂庭 圭佑           |  |  |  |  |  |
| 代表者名                |                                   |  |  |  |  |  |
| 担当者名                | 茂庭 真司                             |  |  |  |  |  |
| 郵便番号                | 164-0012                          |  |  |  |  |  |
|                     | トウキョウトシンジュククヒガシシンジュクサンプライトツイン     |  |  |  |  |  |
| 住所                  | 東京都新宿区東新宿3000-321サンプライトツイン<br>40階 |  |  |  |  |  |
| 電話番号                | 03-5354-7777                      |  |  |  |  |  |
| FAX                 | 02-5254-8888                      |  |  |  |  |  |

## 2. 契約商品の確認

契約している商品やシステムの利用状況の確認・変更

| CASH RADAR®           | ログイン:nmc_mobile3@ co.jp<br><u>▼ログアウト</u> |
|-----------------------|------------------------------------------|
| マイページメニュー 登録債務の確認 契約商 | 品の確認 料金明細 決済変更                           |
| \$4%=\$X==            | マイページメニュー                                |
| 登録情報の確認               | 連絡先情報・メールアドレス・パスワードの確認・変更をし<br>ます。       |
| 契約商品の確認               | 契約商品・オプションの確認・購入・変更をします。                 |
| 料金明線                  | ご利用料金の明細を確認します。                          |
| 決済変更                  | ご利用料金のお支払い方法を変更します。                      |
|                       |                                          |
| お知らせ   個人情報保護方針   会社  | <u> 概要</u>   <u>退会方法</u>                 |

変更ボタン

【契約商品変更】…契約商品の追加や減少、終了 ~手順は次ページ

| メニュー 登録情報の           | D確認         | 契約商品 | るの確認             | 料金    | 明細        | 決         | 济変更       |                                              |  |
|----------------------|-------------|------|------------------|-------|-----------|-----------|-----------|----------------------------------------------|--|
| 変更                   |             |      |                  |       |           |           |           |                                              |  |
| <u>ニュー</u> > 契約商品の確認 |             |      | 契                | 約商品の  | 確認        |           |           |                                              |  |
|                      |             |      |                  | 基本情報  | R         |           |           |                                              |  |
| システム利用状況             |             | ţ    | 22約中             |       |           |           |           |                                              |  |
| 会社ID                 |             | E    | U11186           | ĸ     |           |           |           |                                              |  |
| 決済方法                 |             | C    | コ座振替             |       |           |           |           |                                              |  |
|                      |             |      | <del>ار</del> ًا | 田商品の  | t≣R       |           |           |                                              |  |
| 商品名                  | 名           |      | 個数               |       | 3 197     |           | 課金登録      | 日                                            |  |
| 財務 + M y 給与5:        | 名           |      |                  | 1     |           |           | 2023/11/1 |                                              |  |
| 追加ライセンス              |             |      | 2                |       |           | 2023/11/3 |           | 2023/11/16                                   |  |
| 証憑管理                 |             |      | 1                |       | 2023/11/1 |           |           | 2023/11/16                                   |  |
| 証憑管理 初期割引            | 証憑管理 初期割引   |      | 1                |       |           |           |           | 2023/11/16                                   |  |
|                      |             |      | aw 49 =          | 142.7 |           |           |           |                                              |  |
| ライセンフェ               |             | 利用   | し、秋豆             | 1 ビノノ | 「リー見      |           |           | <b>再                                    </b> |  |
| 61060-001S-UR        | отм         | 利田山  | 11/ 10           |       | 202       | 3/11/1    | 5         | 2023/11/16                                   |  |
| 610M0-001S-CR        | 2016        | 利用中  |                  | 2023/ |           | 3/11/1    | 5         | 2023/11/16                                   |  |
| 610B0-001S-8R        | OWL         | 利用中  |                  |       | 202       | 3/11/1    | 6         | 2023/11/16                                   |  |
|                      |             |      |                  |       |           |           |           |                                              |  |
|                      |             |      |                  |       |           |           |           |                                              |  |
|                      |             |      | 証憑管              | 理 利用  | 商品内訳      |           |           |                                              |  |
| シリアルNo               |             |      | 利用状況             | 登録    | 3         | 契         | 約容量       | タイムスタンプ                                      |  |
| bnnuw0I4vkOGu        | u M z W B z |      | 利用中              | 202   | 3/11/16   | 10        | GB        |                                              |  |

# ■契約商品変更の手順

|     | イベージメニュー 登録情報の確認 契約商品<br>知的色品を開                                                                                | 2の発信 和金剛綱                                                                                                    | 法消变更                                                                                                    |      |                                                                                   |
|-----|----------------------------------------------------------------------------------------------------|----------------------------------------------------------------------------------------------------|----------------------------------------------------------------------------------------------------|------|-----------------------------------------------------------------------------------|
| 24  | <u>イベージメニュー</u> > 男的尊高の確認                                                                                      |                                                                                                    |                                                                                                    |      |                                                                                   |
|     |                                                                                                    | 契約商品の確認                                                                                                    |                                                                                                    |      |                                                                                   |
|     | home and the second second second second second second second second second second second second second second | 基本情報                                                                                                    |                                                                                                    |      |                                                                                   |
|     | システム利用状況                                                                                                    | 利用中                                                                                                    |                                                                                                    |      |                                                                                   |
|     | 会社ID                                                                                                    | EU04117Y                                                                                                    |                                                                                                    |      |                                                                                   |
|     | 接续先李政所                                                                                                    |                                                                                                    |                                                                                                    |      |                                                                                   |
|     | PB利用                                                                                                    | 未開約                                                                                                    |                                                                                                    |      |                                                                                   |
|     | 決获方法                                                                                                    | 口座振器                                                                                                    |                                                                                                    |      |                                                                                   |
|     |                                                                                                    | - Education and a second second                                                                                                    |                                                                                                    |      | 画面左上   契約商品変更   をクリッ                                                              |
| (1) |                                                                                                    | 利用商品内容                                                                                                    |                                                                                                    |      | 71 ++                                                                             |
|     | 商品名                                                                                                    | 假数                                                                                                    | 課金登録日                                                                                                    |      | クしより。                                                                             |
|     | 財務 + モバイル給与5名                                                                                                  | 1                                                                                                    | 2012-04-21                                                                                                    |      |                                                                                   |
|     | 複数企業財務                                                                                                    | 1                                                                                                    | 2012-04-21                                                                                                    |      |                                                                                   |
|     | モバイル絵与 高がライゼンス                                                                                                 | 3                                                                                                    | 2012-07-21                                                                                                    |      |                                                                                   |
|     | モバイル絵ちコイヤンフ 20条単                                                                                               |                                                                                                    | 2013-07-21                                                                                                    |      |                                                                                   |
|     | 2                                                                                                    |                                                                                                    | 2011-07-21                                                                                                    |      |                                                                                   |
|     |                                                                                                    |                                                                                                    |                                                                                                    |      |                                                                                   |
|     |                                                                                                    | 登録ライセンスID一覧                                                                                                    |                                                                                                    |      |                                                                                   |
|     | ライセンスID                                                                                                    | 利用状况 登録日                                                                                                    | 更新日                                                                                                    |      |                                                                                   |
|     | 61030-0000-17383 羽5                                                                                            | 8 2012/0                                                                                                    | 04/21 2012/04/21                                                                                                    |      |                                                                                   |
| (2) | CASH RADAR <sup>®</sup> (Pbyzek)     Zerde - 202 - 2 (2) (2) (2) (2) (2) (2) (2) (2) (2) (                     | aの確認 料金明細 aの確認 料金明細 の は、この州用規的に着づき、ホジステムを<br>利用規約 り は、この州用規的に着づき、ホジステムを<br>やれ次のとおりとします。 システムの規則を見ける会計事務所、注人、または の構成に属する契約 の考を説解するために用いられる、当社がユニの考を説解するために二・サーロと出み合せ rへて同意のうえ、次の画面に進。 司意する 回意しない | 文第次要<br>決算変更<br>注積前します。<br>のとします。<br>NB人事業者、並びに、その会計事務所、<br>レーサーに付みする内号<br>つとて用いられる、ユーザーが任業で設定<br>の<br>大事業 <b>力</b> 、<br>の<br>大事業 <b>力</b> 、<br>二<br>の<br>大事業 <b>小</b> 、<br>二<br>の<br>大事業<br>本<br>の<br>大事業<br>本<br>の<br>大事業<br>本<br>の<br>大事業<br>本<br>の<br>大事業<br>本<br>の<br>大事業<br>本<br>の<br>大事業<br>本<br>の<br>大事業<br>本<br>の<br>大事業<br>本<br>の<br>大事業<br>本<br>の<br>大事<br>大事<br>大事<br>大事<br>大事<br>大事<br>大事<br>大事<br>大事<br>大事 | JPOF | システム利用規約が表示されます。<br>同意される場合は「同意する」をク<br>リックします。                                   |
| 1   | お知らせ   利用規約(CASH RADAR PBS<br>速会方法                                                                             | ンステム)  利用規約(私書箱 証                                                                                                    | 王遗管理 <u>)</u>   個人情報保護方針   会:                                                                                                    | 社概要  | 利用規約は画面下部のリンクからも<br>確認が可能です。                                                      |
| (3) | イイージメニュー 登録事業の構成 契約商品<br>教約官品会変<br>( <u>イージメニュ</u> ー、 <u>部所書品供成</u> > 所約書品定業<br>延本商品の消費                        | <ul> <li>○母花 N±用品</li> <li>契約商品要更</li> <li>登品出於</li> <li>●新聞 F モバイル絵写5名。</li> <li>●新聞 F モバイル絵写5名。</li> <li>●約5 + モバイル絵写5名。</li> </ul>                                                           | 深刻変更<br>[月280 ¥4,095]<br>[月280 ¥2,040]                                                                                                    |      | 基本商品を確認して [次へ] をクリ<br>ックします。<br>基本商品を変更する場合は、変更後<br>の商品をチェックして [次へ] をク<br>リックします。 |
| (3) | <b>就本百是</b> 念讲祝                                                                                                | <ul> <li>         ・試査 + モバイル絵与5名         ・         ・         ・</li></ul>                                                                                                    | [/120 ¥4,095]<br>[/120 ¥2,940]                                                                                                    |      | 基本商品を変更する場合<br>の商品をチェックして [<br>リックします。                                            |

### CASH RADAR PB システム「マイページ」ご利用の手引き

|     |                                                                                                    | 該当する項目を変更して「次へ」を                                                      |
|-----|----------------------------------------------------------------------------------------------------|-----------------------------------------------------------------------|
|     | マイページメニュー 登録俳範の確認 契約商品の確認 料金明細 決済変更<br>契約商品変更                                                                                                    | のリックします。                                                              |
|     | <u>マイパーシンニュ</u> → <u>契約廃品の論語</u> > 契約廃品変更<br><b> </b>                                                                                                    | ①利用するライセンス数                                                           |
|     | 3년,月腰4,400円) →<br> 1日につきましては、基本現品に付買しております。<br>(実計18日をり月間 ¥2,200/1) 1日につきましては、「新用するライセンス数」を必要な台談まで減らした上、解約する端末<br>の利用状況を「編末ライセンスの利用度要」にて変要してください。                                                                                                    | の利用する会社物                                                              |
|     | 利用する会社数         「は国につきましては、基本磁品に付属しております。<br>1位間につきましては、基本磁品に付属しております。<br>利用会社数の制限につきましては CASH RADAR PBS 内で会社を制除した後に変更してください           マネーツリー連携<br>(1位間にうり用 ¥825/1社)         マネーツリー連携[月額 ¥825/1社]                                                                                      | 複数利用会社数の増減                                                            |
| (4) | □ M y 総与ライセンス 10名まで(3ヶ月無料刷型付)[月額 ¥2,200]           □ M y 総与ライセンス 20名まで(3ヶ月無料刷型付)[月額 ¥4,400]           □ M y 総与ブセンス 30名まで(3ヶ月無料刷型付)[月額 ¥8,800]           ■ M y 総与 さなシス 50名まで(3ヶ月無料剤(目)[月額 ¥8,800]           ■ M y 総与 追加ライセンス           ■ A 30名以上10名追加毎に[月額 ¥1,100]                      | ③マネーツリー連携<br>Monevtree 取込の利用(解約)                                      |
|     |                                                                                                    | ④M v 給与                                                               |
|     | 下記の源未ライゼンスの利用変更にて解約したいものについては 利用状況を 「解約」に変更してください。<br>尚、解約された陽末ライゼンスは、2023年11月20日までご利用可能です。<br>藩末ライゼンスの利用変更                                                                                                    | My給与の利用と人数の増減                                                         |
|     | 確未ライセンス         利用状況         登録日         変更日           61060-001S-UR0TM         利用セン         2023/11/15         2023/11/16           610M0-001S-CR0UG         利用セン         2023/11/15         2023/11/16           610B0-001S-SR0WL         利用セン         2023/11/16         2023/11/16 | ⑤証憑管理<br>私書箱「証憑管理」の利用(増減)                                             |
|     | 《                                                                                                    | ⑥端末ライセンス<br>ライセンス減の場合に対象を選択                                           |
| (5) | マイページメニュー         登録信頼の確認         契約首品の確認         其会司総         決済変更           実約首品の変更                                                                                                    <                                                                                 | ◆ [証憑管理] 利用の場合のみ表示<br>証憑管理ライセンスの設定を確認<br>(あるいは変更)して [次へ]をク<br>リックします。 |
|     | すぐに使える!すぐにできる会<br>与ソフト<br>CASH RADAR®<br>マイペーランニュー 登録情報の                                                                                                    |                                                                       |
|     | 契約各品変更<br><u>マイパージメニュー</u> > <u>契約委品の強性</u> > 契約委品変更<br>契約商品変更                                                                                                    |                                                                       |
|     | 下記の内容で変更しますがよろしいですか?<br>                                                                                                    | 契約商品の変更内容を確認し[変更]<br>をクリックします。                                        |
| (6) | 追加ライセンス         2,200         2         4,400           マネーツリー連携         825         1         825           証標環境         550         1         550           証標環境初期割引         -550         1         -550                                                                             | その後表示される「よろしいですか」<br>に対し「OK]をクリック」ます                                  |
|     | 合計         9,515           登録ライセンスー覧         利用状況           うイセンスID         利用状況           61060-0015-UR0TM         有効           610M0-0015-CR0UG         有効           610M0-0015-R80W         有効                                                                                      | [OK]をクリックした時点で、変更後<br>の商品体系に基づいて月額メンテナ                                |
|     |                                                                                                    | ンへ料金が変更されます。                                                          |
|     | 未発行のライゼンスIDについては変更完了後に発行処理を行い、登録されたメールにてお知らせいたします。<br>す。<br>また、変更完了後に「契約商品の確認」画面で確認することもできます。<br><<要更 >>>                                                                                                    |                                                                       |
|     | CASH RADAR <sup>®</sup> アログアウト                                                                                                    |                                                                       |
| (7) | マイベージメニュー         登録情報の確認         契約商品の確認         料金期間         決済変更           契約商品変更         契約商品変更         契約商品変更/         契約商品で加         ビーレーレーレーレーレーレーレーレーレーレーレーレーレーレーレーレーレーレーレ                                                                                                    | クします。<br>新規発行された ID、シリアルを確認                                           |
|     | <u>契約商品の確認へ戻る</u>                                                                                                    | りることかじさより。                                                            |

## 3. 料金明細

#### 月々のメンテナンス料金内訳の確認

| CASH RADAR®           | ログイン:nmc_mobile3@ co.jp<br>▼ログアウト  |
|-----------------------|------------------------------------|
| マイページメニュー 登録情報の確認 契約商 | 品の確認 料会明細 決済変更                     |
| マイページメニュー             | マイページメニュー                          |
| 登録情報の確認               | 連絡先情報・メールアドレス・パスワードの確認・変更をし<br>ます。 |
| 契約商品の確認               | 契約商品・オプションの確認・購入・変更をします。           |
| 料金明練                  | ご利用料金の明細を確認します。                    |
| 決済変更                  | ご利用料金のお支払い方法を変更します。                |

| お知らせ | 個人情報保護方針 | 会社概要 | 退会方法 |

| マイページン  | メニュー 登!       | 登録情報の確認 契約商品の確 |        | 商品の確認 料金明細 汐 |          | 済変更    |  |  |  |  |
|---------|---------------|----------------|--------|--------------|----------|--------|--|--|--|--|
| パイページメニ |               |                |        |              |          |        |  |  |  |  |
|         | 請求履歴          |                |        |              |          |        |  |  |  |  |
|         |               |                |        | 次回引落予定       |          |        |  |  |  |  |
|         | 請求対象月         |                | 2      | 023年11月      |          |        |  |  |  |  |
|         | 引落予定日         |                |        | 2023年12月24日  |          |        |  |  |  |  |
|         | 引落予定額         |                | ¥      | 36,630       |          |        |  |  |  |  |
|         | 請求番号          | 請求対象           | 1      | 支払方法         | 金額       | 支払状況   |  |  |  |  |
|         | 741862        | 2023年10月 こ     | 〔利用分   | 口座振替         | ¥ 36,630 | 領収しました |  |  |  |  |
|         | 741861        | 2023年09月 こ     | 利用分    | 口座振替         | ¥ 36,630 | 領収しました |  |  |  |  |
|         | <u>689526</u> | 2023年08月 こ     | 〔利用分 ク | レジットカード      | ¥ 38,830 | 領収しました |  |  |  |  |

### 請求書の PDF 出力

| 請求番号   | 請求対象月         |
|--------|---------------|
| 741862 | 2023年10月 ご利用分 |

PDFを出力したい月の請求番号をクリック(明細画面へ)
 明細画面の[インボイス出力]をクリック

|                      | 料金明細        |        |         |
|----------------------|-------------|--------|---------|
| 2 0 2 3 <sup>4</sup> | ∓ 04月分 料金明細 |        |         |
| 契約商品                 | 単価(円)       | 個数     | 小計(円)   |
| My給与ライセンス 30名まで      | ¥ 8,000     | 1      | ¥8,000  |
| 追加ライセンス              | ¥ 2,000     | 8      | ¥16,000 |
| マネーツリー連携             | ¥ 750       | 2      | ¥1,500  |
| 複数企業財務               | ¥ 3,900     | 1      | ¥3,900  |
| 財務 + My給与5名          | ¥ 3,900     | 1      | ¥3,900  |
|                      | 10%対        | 象計(税抜) | ¥33,300 |
|                      | 10%         | 消费税金額  | ¥3,330  |
|                      | 使月          | 料金 合計  | ¥36,630 |

| m 사 티                          |                                          |                       |                                        |                                                           |                            |
|--------------------------------|------------------------------------------|-----------------------|----------------------------------------|-----------------------------------------------------------|----------------------------|
| 会社ID:EU094420                  |                                          |                       |                                        | 5                                                         | 12番号:741852                |
| 株式会社サポート                       | ・テスト                                     |                       | 接                                      |                                                           |                            |
| 件名 システム月<br>(ご利用期<br>下記のとおりご論求 | 編保守料 2023年14<br>第:2023年09月21日<br>申し上げます。 | 1月分<br>1~2023年10月20日) | 株式<br>登録編<br>〒164<br>東京都<br>中野2<br>球会別 | 会社エヌエ<br>同:T701120H<br>4012<br>14形E本町2-4<br>2上サンプライ<br>15 | ムシイ<br>X0814<br>6-1<br>トッイ |
| ご請求金額                          |                                          | 36,630 円              |                                        | 0.0004.0204                                               | MA - 90-030-03             |
| 契約商品                           |                                          |                       | 単価(円)                                  | 信款                                                        | 小社 (円)                     |
| My始与ライセンス3                     | つちまで                                     |                       | 8,00                                   | 0 1                                                       | 8,00                       |
| 遠辺ライセンス                        |                                          |                       | 2,00                                   | 0 8                                                       | 16,00                      |
| マネーツリー連携                       |                                          |                       | 75                                     | 0 2                                                       | 1,50                       |
| 複数企業財務                         |                                          |                       | 3,90                                   | 0 1                                                       | 3,9                        |
|                                |                                          |                       |                                        |                                                           |                            |
| お支払い方法<br>お引き落とし予定日            | 口座振替<br>2023年11月24日                      |                       | 10%\$4<br>10%                          | 1431 (1738)<br>2月月秋会報<br>合計                               | 31,31<br>3,33<br>36,65     |
| 儀考                             |                                          |                       |                                        |                                                           |                            |

### 4. 決済変更

#### メンテナンス料金の決済方法確認・変更

| CASH RADAR® PB > X 7 A | ログイン:nmc_mobile3@ co.jp<br>▼ログアウト          |  |  |  |
|------------------------|--------------------------------------------|--|--|--|
| マイページメニュー 登録情報の確認 契約商品 | 8の確認 料金明線 決済変更                             |  |  |  |
| マイページメニュー              | マイページメニュー                                  |  |  |  |
| 登録情報の確認                | 報の確認<br>連絡先情報・メールアドレス・パスワードの確認・変更をし<br>ます。 |  |  |  |
| 契約商品の確認                | 契約商品・オプションの確認・購入・変更をします。                   |  |  |  |
| 料金明纖                   | ご利用料金の明細を確認します。                            |  |  |  |
| 決済変更                   | ご利用料金のお支払い方法を変更します。                        |  |  |  |
|                        |                                            |  |  |  |

| お知らせ | 個人情報保護方針 | 会社概要 | 退会方法 |

|               | 決済変更                                           |  |
|---------------|------------------------------------------------|--|
|               | 基本情報                                           |  |
| システム利用状況      | 課金中                                            |  |
| 会社ID          | EU04117Y                                       |  |
| 決済方法          | 口座振替                                           |  |
|               | 課金方法の選択                                        |  |
| 課金方法を選択してください | <ul> <li>● クレジットカード</li> <li>● 口座振替</li> </ul> |  |

支払方法の変更

- ■〔口座振替から"カード"へ変更〕あるいは〔カード情報の変更〕 クレジットカードをチェックし【次へ】→カード情報入力画面 →確認画面
- ■〔カードから"口座振替"へ変更〕あるいは〔口座情報の変更〕 口座振替をチェックし【次へ】→確認画面
  ・変更後「口座振替依頼書」を株式会社エヌエムシイへ郵送して下さい。
  - ・ロ座振替依頼書は、サポートページに掲載しております。 <u>https://www.cr-pbs.com/manual/</u>

~ システム退会(解約)の手順 ~

①マイページ画面下の〔退会方法〕をクリックします

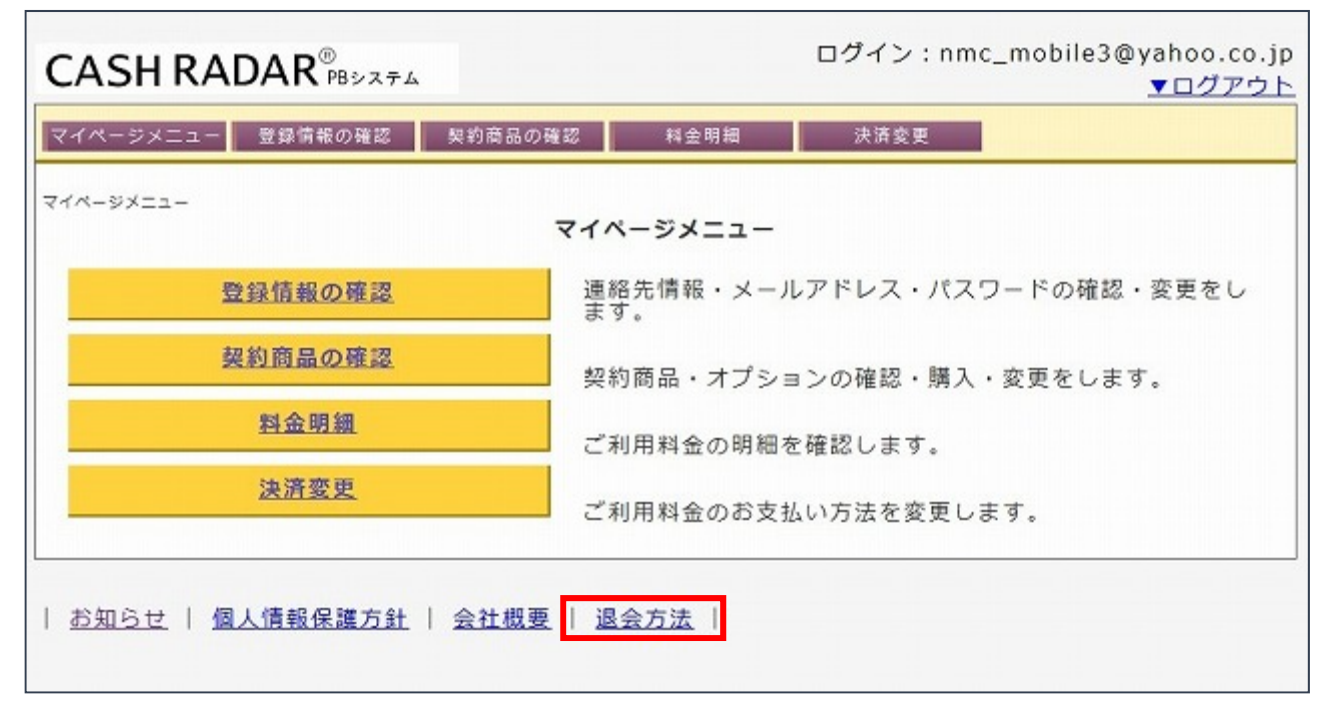

#### ②マイページのパスワードを入力し〔退会〕をクリックします

| 退会フォームにマイ・<br>ます。<br>システムは2012/5/<br>なお、ご利用期限が<br>また、復帰等も一切: | ページのパスワードを入力し、「退会」ボタンを押していただくことで退会処理が完了し<br>20までご利用頂けます。<br>過ぎますとシステムのご利用が不可能となり会社データは全て削除されます。<br>受け付けることができませんのでご注意下さい。 |
|--------------------------------------------------------------|----------------------------------------------------------------------------------------------------|
|                                                              | 退会フォーム                                                                                                    |
| *バスワード                                                       |                                                                                                    |
| *確認用                                                         |                                                                                                    |
|                                                              | 退会≫ 〔退会〕をクリックすると退が完了します。 以降システムは使用できな 2確認 契約商品の確認 料金用細                                                                    |